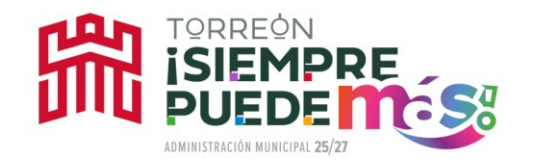

# **GUÍA DE USUARIO**

## MONITOR DE CABILDO

El Monitor del Cabildo es un proyecto impulsado por el Republicano Ayuntamiento de Torreón, Coahuila, con la finalidad de conocer el funcionamiento de las sesiones de Cabildo que se realizan cada mes, las asistencias y los documentos oficiales que se presentan y se discuten en cada una de ellas, registrando las votaciones y llevando el control de los asuntos que se aprueban o rechazan dentro de dichas Sesiones, además de poder consultar las Comisiones que los mismos ediles integran, sus actividades y en general el desempeño de la máxima Autoridad del municipio, el Cabildo.

Para ingresar al monitor del cabildo es necesario contar con un equipo informático con acceso a internet y capacidad de navegar en la web. Desde su explorador debe ingresar a la dirección del Municipio de Torreón, www.torreon.gob.mx , en éste encontraremos la opción de entrar al Monitor de cabildo, o de manera práctica ingrese el link directo http:// www.torreon.gob.mx/monitor

#### LOS OBJETIVOS DEL MONITOR DE CABILDO SON LOS SIGUIENTES:

- Promover la transparencia y la rendición de cuentas del Cabildo.
- Organizar y sistematizar la información referente a las actividades sustanciales del Cabildo.
- Propiciar un canal de comunicación permanente que permita a los ciudadanos conocer las actividades de los regidores y síndicos.
- Registrar periódicamente el desempeño del Cabildo.

#### ABC DEL CABILDO

Al hacer link en el ABC del Cabildo el usuario podrá conocer de manera específica las funciones básicas del Ayuntamiento; el Cabildo como la máxima autoridad en el Municipio; su integración y las funciones específicas de los ediles denominados Regidores

y Síndicos del Ayuntamiento, así como información referente a los procesos para la ejecución de las sesiones de cabildo.

### ENCONTRARÁ UNA GUÍA SOBRE LA ADMINISTRACIÓN 2025, 2026 Y 2027 QUE VERSA SOBRE:

- Ediles
- Comisiones
- Sesiones de Cabildo
- Documentos Oficiales
- Asistencia
- Secretaría del Ayuntamiento
- Sesiones Online
- Reuniones de Trabajo
- Información Diversa
- Gestiones de Regidores

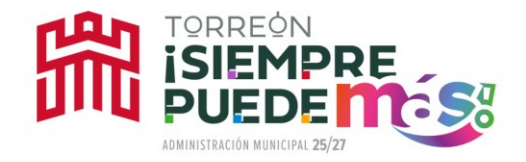

#### EDILES.-

Al hacer link en el apartado de Ediles, los usuarios podrán acceder al listado de quienes conforman el Cabildo, pudiendo conocer de cada uno de ellos la siguiente información:

- 1. Información Personal:
- Cargo;
- Nombre completo;
- Partido al que representan;
- Teléfono;
- Correo Electrónico;
- Twitter;
- Facebook;
- Curriculum;
- Semblanza;
- 2. Comisiones a las que pertenece
- 3. Asistencias a Sesiones de Cabildo
- 4. Informe de Actividades

#### **COMISIONES.** -

Al hacer clic en el apartado de Comisiones, los usuarios podrán acceder al listado de cada una de las 19 Comisiones Permanentes del H. Cabildo, pudiendo conocer en cada una de ellas la siguiente información:

- Información de la Comisión
- Ediles que integran cada Comisión
- Sesiones de la Comisión

• Documentos Sesiones de cabildo (informe de cada sesión, así como dictámenes emitidos desahogados en Cabildo).

#### **SESIONES DE CABILDO. -**

Al hacer clic en el apartado de Sesiones, los usuarios podrán acceder a la información generada en cada una de las sesiones celebradas durante la presente administración, mismas que están ordenadas en forma cronológica. En cada una de las sesiones, los usuarios encontrarán:

- Datos de identificación de cada Sesión
- Lista de asistencia y datos generales de la asistencia
- Archivo que contiene el Acta de cabildo correspondiente a dicha sesión.
- Archivo que contiene la Convocatoria
- Orden del día

• Los documentos desahogados durante la sesión como son dictámenes, anexos, solicitudes etc.

Asimismo, se cuenta con una herramienta (buscador) que permite a través de palabras claves ubicar el tema o temas de interés del usuario dentro de la información correspondiente a cada sesión. Al asentar la palabra clave el programa ubicará las sesiones

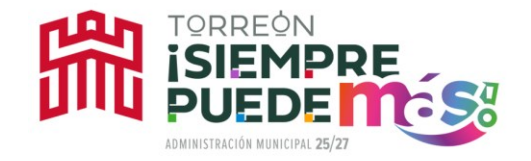

en las que se desahogaron los temas relacionados con la búsqueda.

#### **DOCUMENTOS OFICIALES**

Al hacer clic en Documentos Oficiales, el usuario podrá tener acceso a los Documentos Oficiales Actuales y/o Históricos que contienen las Actas de Cabildo, instrumentos de consulta donde se reproducen los Dictámenes emitidos por las Comisiones que integran los ediles del Ayuntamiento, mismos que se presentan y desahogan en cada Sesión para que el Cabildo delibere sobre cada uno de ellos, asentándose todos los comentarios de cada miembro del Cabildo. Asimismo, podrá consultar la versión del Monitor de Cabildo correspondiente a la administración 2010 -2013, 2014- 2017, etc.

#### ASISTENCIA

Al hacer clic en el apartado de Asistencia, los usuarios podrán acceder a una tabla en la que se despliega la lista de asistencia de todos los miembros del H. Cabildo de Torreón, Coah. Administración 2025, 2026 y 2027, cuya Asistencia será catalogada por Sesiones de Cabildo.

#### SECRETARÍA DEL AYUNTAMIENTO

Al hacer clic en el apartado de Secretaria del Ayuntamiento, los usuarios podrán acceder a una tabla en la que se despliegan los informes mensuales correspondientes a la dependencia, en los cuales se especifican los asuntos turnados a las comisiones edilicias y los asuntos desahogados en sesión de cabildo.

#### SESIONES ONLINE

Al hacer clic en el apartado de Sesiones Online, los usuarios podrán acceder a las transmisiones online de las sesiones de cabildo, celebradas durante la presente administración, mismas que están ordenadas en forma cronológica.

#### **REUNIONES DE TRABAJO**

Al hacer clic en el apartado de Reuniones de Trabajo, los usuarios podrán visualizar las reuniones de trabajo que realizan los ediles periódicamente.

#### INFORMACIÓN DIVERSA

Al hacer clic en el apartado de Reuniones de Trabajo, los usuarios podrán visualizar recorridos, eventos y noticias relativas al trabajo que realizan los ediles periódicamente

#### **GESTIONES DE REGIDORES**

Al hacer clic en el apartado de Gestiones de Regidores, los usuarios podrán visualizar las gestiones realizadas en favor de los ciudadanos, colonias o sectores y sus resultados

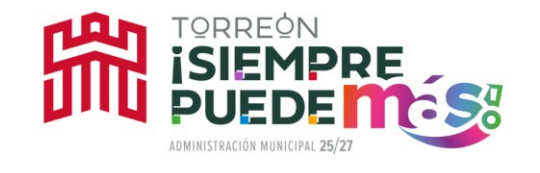

#### **CONTACTO Y SUGERENCIAS**

El Monitor de Cabildo cuenta con un espacio para realizar solicitudes y sugerencias, mediante éste, el público en general puede dar a conocer sus comentarios, dudas propuestas y conforme a ellos ir renovando el programa para un mejor funcionamiento. Toda la información descargable para los ciudadanos está estandarizada en formato PDF, de tal manera que su acceso no se dificulte desde cualquier plataforma electrónica.